|                                         | GROUP                   | MODEL                                        |  |  |  |
|-----------------------------------------|-------------------------|----------------------------------------------|--|--|--|
|                                         | ELE                     | 2023MY                                       |  |  |  |
|                                         |                         | Sportage (NQ5, NQ5a)<br>w/Theta III 2.5L GDI |  |  |  |
|                                         | NUMBER                  | DATE                                         |  |  |  |
|                                         | 319                     | February 2024                                |  |  |  |
| TECHNICAL SERVICE BULLETIN              |                         |                                              |  |  |  |
| 2.5L GDI THETA III ECU SOFTWARE UPGRADE |                         |                                              |  |  |  |
| SUBJECT:<br>FOR ISG (                   | FOR ISG OPERATION LOGIC |                                              |  |  |  |

This bulletin provides information to upgrade the Engine Control Unit (ECU) software on some 2023MY Sportage (NQ5) vehicles equipped with a Theta III 2.5L GDI engine, produced from December 15, 2021 through July 17, 2023 and Sportage (NQ5a) vehicles equipped with Theta III 2.5L GDI engine, produced from January 12, 2022 through July 10, 2023, due to the possibility of an intermittent restart failure in rare circumstances with Idle Stop Go (ISG) enabled. The existing logic may prevent the vehicle from restarting automatically within a short time period (0.2 second) after entering "auto stop" mode and under certain engine and ambient conditions. However, if this occurs, the engine can be restarted by the driver after placing the gear shift selector to Park (P) or Neutral (N) and pressing the ENGINE START/STOP button. Follow the procedure outlined in this publication to upgrade the 'ENGINE' system software and improve the ISG logic to correct this concern on the applicable vehicle.

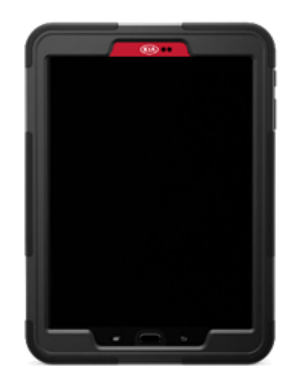

#### 

A Technical Service Bulletin is a field fix repair program without customer notification that may be performed during the warranty period. Any dealer requesting to perform this repair outside the warranty period will require DPSM approval.

A printed copy is for reference only; publication information can be updated at any time. Always refer to KGIS for the latest information. After logging in kdealer.com, the newest technical publications are listed in 'Service Releases' and has the latest service information that has been released.

## 2.5L GDI THETA III ECU ISG SW LOGIC IMPROVEMENT

#### **ECU Upgrade Procedure:**

To correct this condition, the ECU should be reprogrammed using the KDS download, as described in this bulletin.

#### Upgrade Event Name

702. NQ5/NQ5A Theta 2.5GDI ISG Operation Logic Improvement

#### 

- Confirm a <u>fully charged battery</u> (12.3 volts or higher is necessary) is used <u>or</u> utilize a fully charged jump starter box connected to the battery.
- Ensure the KDS GDS is sufficiently charged at 60% or higher prior to reflash.
- All ECU upgrades must be performed with the ignition set to the 'ON' position unless otherwise stated.
- Damaged VCI II units should not be used and promptly replaced.
- Be careful not to disconnect the VCI-II connected to the vehicle during the ECU upgrade procedure.
- DO NOT start the engine during ECU upgrade.
- DO NOT turn the ignition key 'OFF' or interrupt the power supply during ECU upgrade.
- When the ECU upgrade is completed, turn the ignition 'OFF' and wait 10 seconds before starting the engine.
- ONLY use approved ECU upgrade software designated for the correct application.

#### IMPORTANT

It is recommended to ALWAYS check the Electronic Parts Catalog (EPC) to locate the ECU Part Number respective to Auto/Manual Mode ROM IDs. DO NOT reference the parts label affixed to the ECU.

## 

Before attempting an ECU upgrade on any Kia model, make sure to first determine whether the applicable model is equipped with an immobilizer security system. Failure to follow proper procedures may cause the PCM to become inoperative after the upgrade and any claims associated with this repair may be subject to chargeback.

## ROM ID INFORMATION TABLE: Upgrade Event #702

| Madal   | Suctors            | Smort Koy |                | ROM ID           |                      |  |
|---------|--------------------|-----------|----------------|------------------|----------------------|--|
| IVIOUEI | Wodel System Smart |           | ECO P/INO.     | Previous         | New                  |  |
|         |                    |           |                | NQDWD5GMAXXXXL7A |                      |  |
|         |                    | Voc       | 39100          | NQEWD5GMAXXXXL7A |                      |  |
|         |                    | res       | 2S210          | NQEWD5GMAXXXXL7B |                      |  |
| NQ5     |                    |           |                | NQEWD5GMAXXXXM1A |                      |  |
| (FWD)   |                    |           |                | NQDWD5GKAXXXXL7A |                      |  |
|         |                    | No        | 39100          | NQEWD5GKAXXXXL7A |                      |  |
|         |                    | INO       | 2S215          | NQEWD5GKAXXXXL7B | INGENIDJORAAAAAIVIID |  |
|         | ECM                |           |                | NQEWD5GKAXXXXM1A |                      |  |
|         | LCIVI              |           |                | NQDWD5GMJXXXXL7A |                      |  |
|         |                    | Voc       | 39100          | NQEWD5GMJXXXXL7A |                      |  |
|         |                    | Yes       | 2S232          | NQEWD5GMJXXXXL7B |                      |  |
| NQ5     |                    |           |                | NQEWD5GMJXXXXM1A |                      |  |
| (AWD)   |                    | No        |                | NQDWD5GKJXXXXL7A |                      |  |
|         |                    |           | 39100<br>2S233 | NQEWD5GKJXXXXL7A |                      |  |
|         |                    |           |                | NQEWD5GKJXXXXL7B | NGLWDJORJAAANIID     |  |
|         |                    |           |                | NQEWD5GKJXXXXM1A |                      |  |
|         | ECM                | Yes       | 39100<br>2S226 | NQEWN5GMAXXXXL7A |                      |  |
|         |                    |           |                | NQEWN5GMAXXXXL7B | NQEWN5GMAXXXXM1B     |  |
| NQ5a    |                    |           |                | NQEWN5GMAXXXXM1A |                      |  |
| (FWD)   |                    | No        | 39100<br>2S231 | NQEWN5GKAXXXXL7A |                      |  |
|         |                    |           |                | NQEWN5GKAXXXXL7B | NQEWN5GKAXXXXM1B     |  |
|         |                    |           |                | NQEWN5GKAXXXXM1A |                      |  |
|         |                    | Yes       | 39100<br>2S234 | NQEWN5GMJXXXXL7A |                      |  |
| NQ5a    |                    |           |                | NQEWN5GMJXXXXL7B | NQEWN5GMJXXXXM1B     |  |
|         |                    |           |                | NQEWN5GMJXXXXM1A |                      |  |
| (AWD)   |                    | No        | 30100          | NQEWN5GKJXXXXL7A |                      |  |
|         |                    |           | 2S235          | NQEWN5GKJXXXXL7B | NQEWN5GKJXXXXM1B     |  |
|         |                    |           |                | NQEWN5GKJXXXXM1A |                      |  |

To verify the vehicle is affected, be sure to check the Calibration Identification of the vehicle's ECM ROM ID and reference the Information Table as necessary.

### 2.5L GDI THETA III ECU ISG SW LOGIC IMPROVEMENT

### **NOTICE**

Prior to performing the ECU upgrade, be sure to check that the KDS is fully charged.

1. Connect the VCI-II to the OBD-II connector, located under the driver's side of the instrument panel.

#### **NOTICE**

The ECU upgrade function on KDS operates wirelessly. It is not necessary to perform the upgrade via USB cable.

2. With the ignition **ON**, turn ON the KDS tablet. Select **'KDS'** from the home screen.

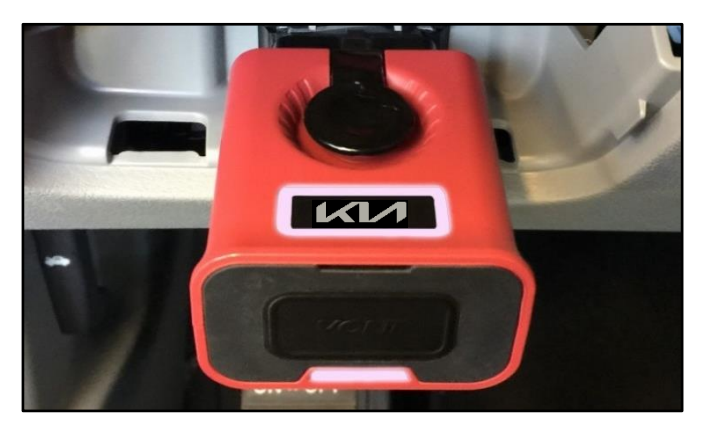

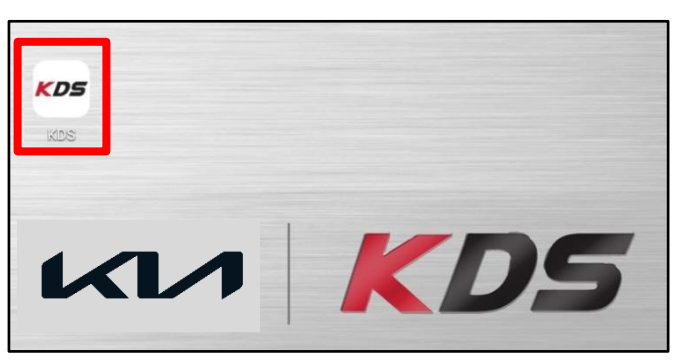

 Confirm communication with VCI (A) and then configure the vehicle (B) using the 'AUTO VIN' (C) feature.

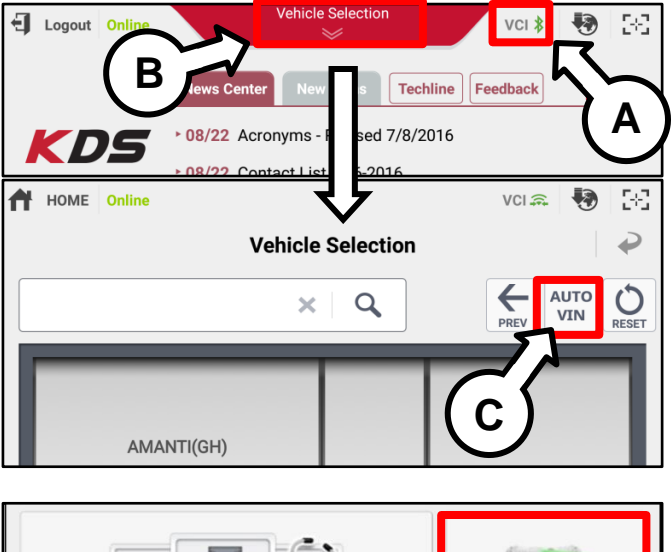

4. Select 'ECU Upgrade'.

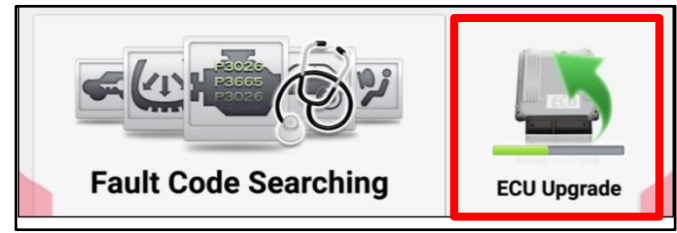

#### 2.5L GDI THETA III ECU ISG SW LOGIC IMPROVEMENT

 The KDS will check the server for recently uploaded Events and then automatically download Upgrade Event #702. NQ5/NQ5A Theta 2.5GDI ISG Operation Logic Improvement.

#### 

The vehicle must be identified in Vehicle Selection to download an Event for that vehicle.

6. Select Auto Mode.

#### 

Do NOT attempt to perform a Manual Mode upgrade UNLESS Auto Mode fails. Always follow the instructions given on the KDS in either Auto or Manual mode.

 Select 'ENGINE' system and applicable 'Event Group' (D) for the vehicle:

> Event #702. NQ5/NQ5A Theta 2.5GDI ISG Operation Logic Improvement

 The ECU upgrade will begin, and the progress of the upgrade will appear on the bar graph. Upgrade part (1/2) (E) will download the upgrade event to the VCI-II. Upgrade part (2/2) (F) will upgrade the ECU.

#### 

Do not touch the system buttons (like 'Back', 'Home', 'etc.') while performing ECU Upgrade.

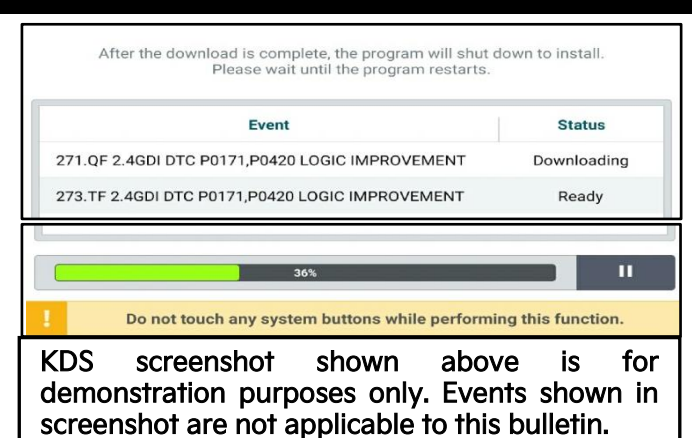

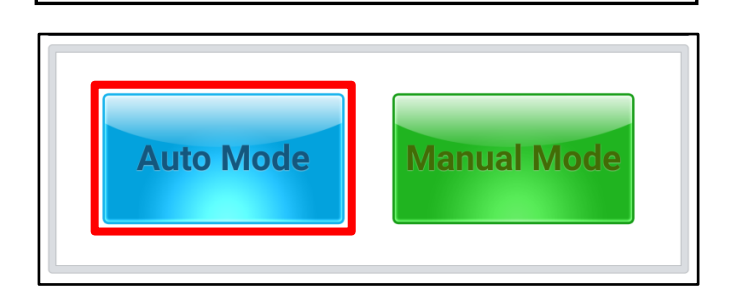

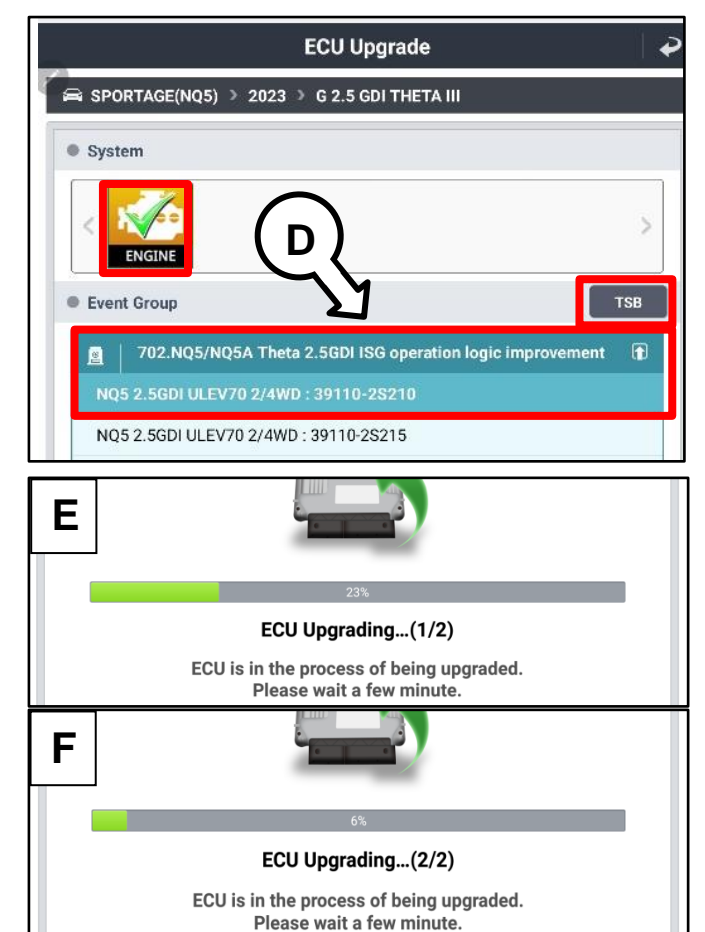

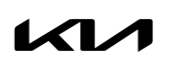

Printed TSB copy is for reference only; information may be updated at any time. Always refer to KGIS for the latest information. TSB: ELE319 Sportage (NQ5, NQ5a) February 2024

## 2.5L GDI THETA III ECU ISG SW LOGIC IMPROVEMENT

9. If a "Communication Fail" screen appears, verify that the VCI-II and KDS are communicating properly. Select 'OK' and restart the from step 4.

## 

If an error notice continues to appear or if the upgrade cannot be performed, DO NOT disconnect the KDS/VCI-II. Contact GIT America Help Desk at (888) 542-4371 or Techline.

 When instructed on the KDS, turn the ignition OFF for ten (10) seconds then back on. Select 'OK' to continue.

11. Once the upgrade is complete, select **'OK'** to finalize the procedure.

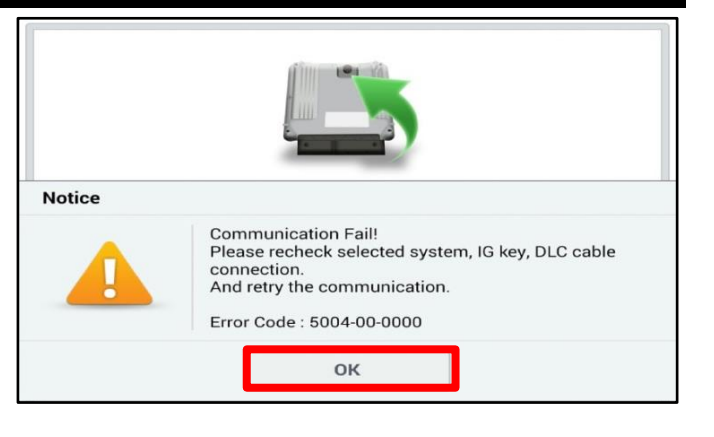

| 1005                                      |                                                                            |  |  |  |
|-------------------------------------------|----------------------------------------------------------------------------|--|--|--|
|                                           | ECU Upgrading(2/2)                                                         |  |  |  |
| then ba                                   | Turn IG off for 10 seconds and<br>tck on. Click the OK button to continue. |  |  |  |
| ROM ID                                    |                                                                            |  |  |  |
| Currently in Vehicle                      | #####                                                                      |  |  |  |
| Latest Update                             | ****                                                                       |  |  |  |
|                                           |                                                                            |  |  |  |
|                                           | Succeed                                                                    |  |  |  |
| The ECU Upgrade is successfully finished. |                                                                            |  |  |  |
| ROM ID                                    |                                                                            |  |  |  |
| Currently in Vehicle                      | #####                                                                      |  |  |  |
| Latest Update                             | #####                                                                      |  |  |  |
| ок                                        |                                                                            |  |  |  |

 When prompted, select 'YES' to check for Diagnostic Trouble Codes (DTC) and erase any DTCs stored such as EPS, ESC, and TPMS that may have been set during the upgrade.

| Notice                                   |     |    |  |  |  |  |
|------------------------------------------|-----|----|--|--|--|--|
| Do you want to run Fault Code Searching? |     |    |  |  |  |  |
|                                          | Yes | No |  |  |  |  |

13. Start the engine to confirm normal operation of the vehicle.

#### 2.5L GDI THETA III ECU ISG SW LOGIC IMPROVEMENT

Manual Upgrade Procedure:

#### **NOTICE**

The manual upgrade should ONLY be performed if the automatic upgrade fails.

If the automatic upgrade fails, turn the ignition 'OFF' for about 10 seconds then place it back in the 'ON' position to reset the control unit BEFORE performing manual upgrade.

See table below for 'Manual Mode' passwords.

| Menu                                  | Password |
|---------------------------------------|----------|
| NQ5 2.5GDI ULEV70 2/4WD: 39110-2S210  | 5751     |
| NQ5 2.5GDI ULEV70 2/4WD: 39110-2S215  | 5751     |
| NQ5 2.5GDI ULEV70 4WD: 39110-2S232    | 5753     |
| NQ5 2.5GDI ULEV70 4WD: 39110-2S233    | 5754     |
| NQ5a 2.5GDI ULEV70 2/4WD: 39110-2S226 | 5755     |
| NQ5a 2.5GDI ULEV70 2/4WD: 39110-2S231 | 5756     |
| NQ5a 2.5GDI ULEV70 4WD: 39110-2S234   | 5757     |

#### Manual Mode ECU Upgrade Passwords

- 1. Within the ECU Upgrade screen displayed, select **Manual Mode**.
- 2. Select the **'ENGINE'** system under the System selection menu. Select **Upgrade Event #702** and select **Upgrade** to continue.
- 3. Select the appropriate control unit part number with reference to the ROM ID Information Table on page 3, and select **OK**.
- 4. Enter the appropriate password from the Manual Mode password table above and select **OK**.
- 5. The upgrade will begin and the progress of the upgrade will appear on the bar graph.
- 6. When instructed on the KDS, turn the ignition **OFF** for ten (10) seconds then back on. Select **OK**.
- 7. Once the upgrade is complete, select **OK** to finalize the procedure.
- 8. When prompted, select **YES** to check for Diagnostic Trouble Codes (DTC) and erase any DTCs stored such as EPS, ESC, and TPMS that may have been set during the upgrade.
- 9. Start the engine to confirm proper operation of the vehicle.

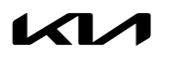

# 2.5L GDI THETA III ECU ISG SW LOGIC IMPROVEMENT

## AFFECTED VEHICLE RANGE:

| Model           | Production Date Range              |
|-----------------|------------------------------------|
| Sportage (NQ5)  | December 15, 2021 to July 17, 2023 |
| Sportage (NQ5a) | January 12, 2022 to July 10, 2023  |

## **REQUIRED TOOL:**

| Tool Name | Figure | Comments              |
|-----------|--------|-----------------------|
| KDS       |        | Kia Diagnostic System |

#### WARRANTY INFORMATION:

#### N Code: D94 C Code: ZZ3

| Model       | Claim<br>Type | Causal P/N  | Qty. | Repair<br>Description                                | Labor Op<br>Code | Op<br>Time | Replacement<br>P/N | Qty. |
|-------------|---------------|-------------|------|------------------------------------------------------|------------------|------------|--------------------|------|
| NQ5<br>NQ5a | W             | 39100 2S210 | 0    | Theta 2.5L GDI<br>ISG Operation<br>Logic Improvement | 39100F01         | 0.3<br>M/H | N/A                | Ο    |